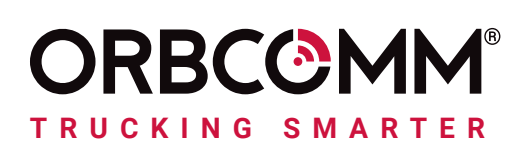

# **ORBCOMM DRIVER** ELD USER GUIDE (CANADA)

| left Aaron Rollins Co Dr | river Log in    |             | Vehicle: Training123 🔗 🚦 |
|--------------------------|-----------------|-------------|--------------------------|
| On-duty Not Driving      |                 |             | Roadside Inspection      |
| CANADA CYCLE 1           |                 |             |                          |
| Tir                      | me To Next Brea | ak          | HOS                      |
|                          | 13:00           |             | ELD                      |
| Driving 13:00            | Shift 14:00     | Cycle 70:00 |                          |
| 00:00                    | 00:32           | 11:20       | No Trailer –             |
|                          | ⊲               | 0           |                          |

#### **LEGAL NOTICE**

This documentation is owned by ORBCOMM and protected by applicable copyright laws and international treaty provisions. Other copyrighted names used are the property of their respective owners. Therefore, you must treat this documentation like any other copyrighted material. This publication, or any part thereof, may not be reproduced or transmitted in any form or by any means, electronic or mechanical, including photocopying, recording, storage in an information retrieval system, or otherwise, without prior written permission by ORBCOMM, Inc. 395 W Passaic Street, Suite 325, Rochelle Park, NJ 07662 USA Phone 703-433-6325. The information in this document is for information purposes only and contains technical information and descriptions of the ORBCOMM product(s) and is subject to change without notice. No warranty or representation, express or implied, is made with respect to its contents.

Last revision date: January 2021

#### **AVIS JURIDIQUE**

Cette documentation est la propriété d'ORBCOMM et est protégée par les lois sur le droit d'auteur applicables et les dispositions des traités internationaux. Les autres noms de copyright utilisés sont la propriété de leurs propriétaires respectifs. Par conséquent, vous devez traiter cette documentation comme tout autre document protégé par des droits d'auteur. Cette publication, ou toute partie de celle-ci, ne peut être reproduite

ou transmis sous quelque forme ou par quelque moyen que ce soit, électronique ou mécanique, y compris la photocopie, l'enregistrement, le stockage dans un système de recherche d'informations ou autre, sans autorisation écrite préalable d'ORBCOMM, Inc. 395 W Passaic Street, Suite 325, Rochelle Park, NJ 07662 USA Téléphone 703-433-6325. Les informations contenues dans le présent document sont fournies à titre d'information uniquement et contiennent des informations techniques et des descriptions du ou des produits ORBCOMM ; elles sont susceptibles d'être modifiées sans préavis. Aucune garantie ou représentation, expresse ou implicite, n'est faite quant à son contenu.

Date de la dernière révision : janvier 2021

## **CONTENTS**

| Log In                                                           | 2  |
|------------------------------------------------------------------|----|
| Change Duty Status                                               | 3  |
| Electronic Logging Device Dashboard                              | 4  |
| View Logs                                                        | 6  |
| Add Event to Logs                                                | 7  |
| Add Remark to Logs                                               | 8  |
| Edit Duty Status In Logs                                         | 9  |
| Review Suggestions From Administrator                            | 10 |
| Certify Logs                                                     | 11 |
| Unidentified Logs                                                | 12 |
| Device Malfunction                                               | 13 |
| Log Out Of The Vehicle                                           | 15 |
| Roadside Inspection                                              | 16 |
| Connexion                                                        | 19 |
| Changement de statut                                             | 20 |
| Tableau de bord du dispositif de consignation électronique (DCE) | 21 |
| Consulter les journaux de bord                                   | 23 |
| Ajouter un événement aux journaux                                | 24 |
| Ajouter une remarque aux journaux                                | 25 |
| Modifier le statut de service dans les journaux                  | 26 |
| Examiner les suggestions de l'administrateur                     | 27 |
| Certifier les journaux                                           | 28 |
| Journaux non identifiés                                          | 29 |
| Dysfonctionnement de l'appareil                                  | 30 |
| Déconnexion du véhicule                                          | 32 |
| Inspection routière                                              | 33 |

Your role in the transportation industry has many potential dangers and safety is critical. ORBCOMM contributes to a safer transportation ecosystem by providing solutions that empower you to focus more on the road, automate compliance and increase safety, so you can go home to your family safe and secure when the workday is done.

Our solutions simplify Hours of Service (HOS) time recording and help you meet the requirements of the electronic logging device (ELD) mandate through easy-to-use driver technology.

### Ways our solution helps increase transportation safety

#### Increased attention on the road

Our solution includes timers and alerts which let you keep your eyes on the road and give you plenty of time to find parking before reaching daily time limits.

#### Less intrusive communications

In the past, it may have been required to call your administrator to relay HOS or location information. Now your administrator can receive this information automatically through the ORBCOMM portal.

#### **Quicker inspections**

Roadside inspections go faster when inspection officials can verify regulatory compliance with a glance at a screen.

## LOG IN

1. Download and install the **ORBCOMM Driver** app to your tablet or mobile device.

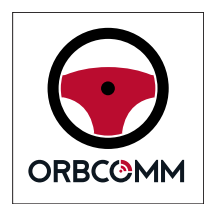

- 2. Enter your user credentials.
  - On your first login you will need to enter your account code.
  - This code is available from your administrator.
- 3. Tap **Register**.

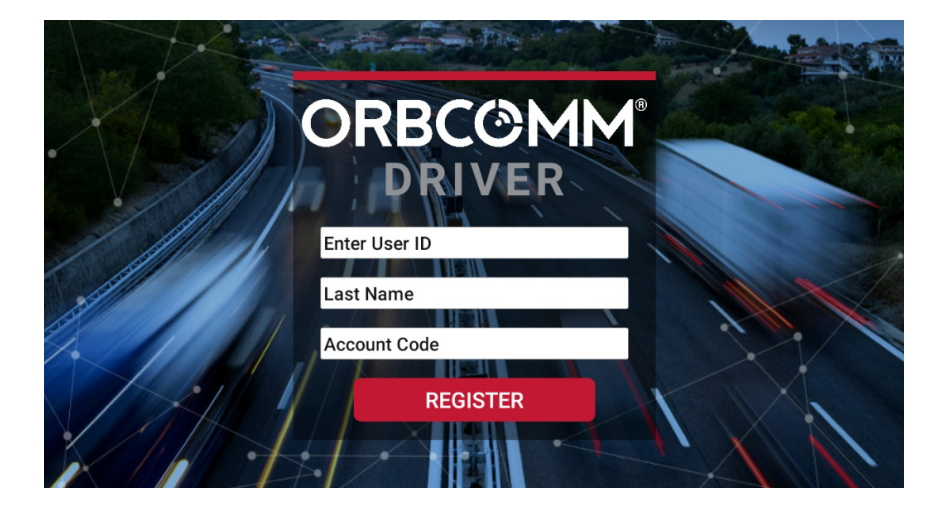

4. Tap the vehicle name then >.

|                             | ((o     |    |
|-----------------------------|---------|----|
|                             | Connect |    |
| Current Vehicle Training123 |         | -• |
| Ξ                           |         | •  |

## **CHANGE DUTY STATUS**

#### 1. Tap the **Duty Status** box.

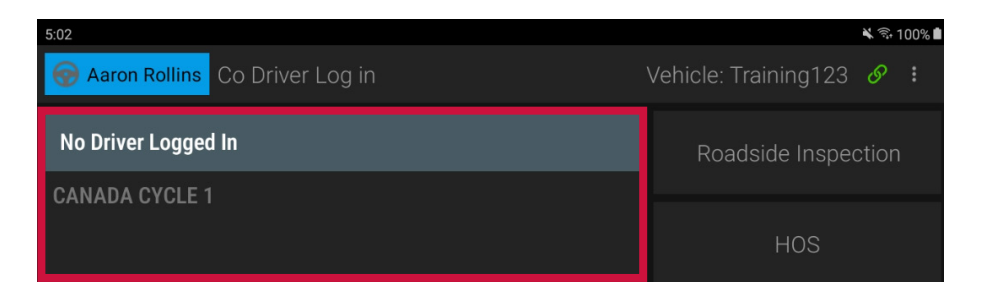

- 2. Select your status.
  - When selecting **Off Duty OFF**, **Sleeper Berth SB**, or **On Duty D** you can also select sub-statuses to indicate the type of activity being performed.

| 055            | С<br>wт                 | PC                                       | DVIR                                | Load             |  |  |  |  |
|----------------|-------------------------|------------------------------------------|-------------------------------------|------------------|--|--|--|--|
| OFF            | Waiting Time            | Personal<br>Conveyance                   | Driver Vehicle<br>Inspection Report | Load             |  |  |  |  |
| on buty        |                         | Must enter<br>a comment                  | Opens a DVIR inspection screen      | Load the vehicle |  |  |  |  |
|                |                         | Ĩ<br>♥<br>/ir                            |                                     | ad ad            |  |  |  |  |
| Sleeper Berth  | Driver<br>Inspectio     | Vehicle<br>on Report                     | Lo                                  | Load             |  |  |  |  |
| oleeper bertin | Opens<br>inspectio      | a DVIR<br>on screen                      | Load the vehicle                    |                  |  |  |  |  |
| OD             | YM YM                   | Hazmat                                   | DVIR                                | Load             |  |  |  |  |
| <b>ND</b>      | Yard Move               | Hazardous Materials<br>Being Transported | Driver Vehicle<br>Inspection Report | Load             |  |  |  |  |
| on buty        | Must enter<br>a comment |                                          | Opens a DVIR inspection screen      | Load the vehicle |  |  |  |  |

Note: When the vehicle is moving, the **Duty Select** screen is not accessible.

## **ELECTRONIC LOGGING DEVICE DASHBOARD**

The ELD Dashboard has the following items on it:

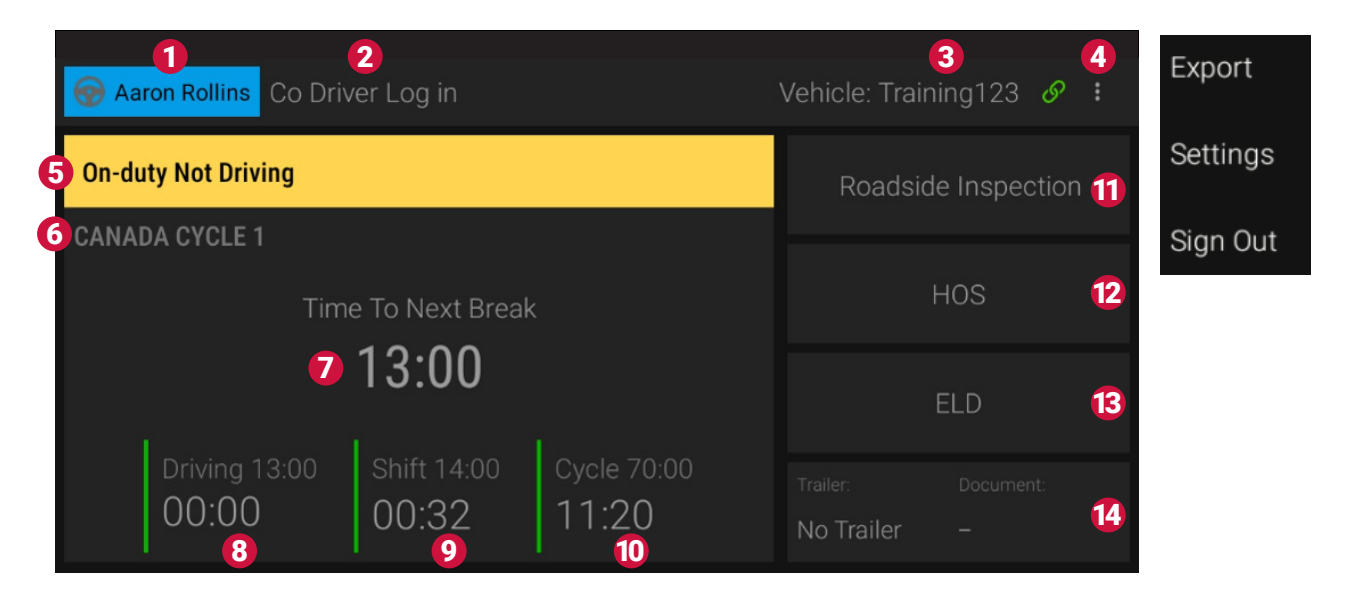

| Interface Item | Function                                                                                                    |
|----------------|----------------------------------------------------------------------------------------------------|
| 1              | <b>Driver name:</b> Displays the name of the individual that is logged in as the driver.                                                                                             |
| 2              | <b>Co-driver login:</b> Tap this area to log in a co-driver. The co-driver's name appears here when a co-driver is logged in.                                                        |
|                | Connection status: Displays if you are connected to a vehicle.                                                                                                    |
|                | Main Tablet is connected to a vehicle. The vehicle name will also be displayed.                                                                                                    |
| 3              | S Tablet is connected to the internet but not a vehicle.                                                                                                    |
|                | Tablet has lost connection to the website.                                                                                                    |
|                | Tap the link icon to choose a vehicle to connect to.                                                                                                    |
| 4              | <b>Drop down menu:</b> Tap this menu to export a copy of the driver's logs <b>Export</b> , change settings <b>Settings</b> , or sign out of the ORBCOMM Driver app <b>Sign Out</b> . |
| 5              | Duty Status indicator: Displays the status you are currently in.                                                                                                    |
| 6              | <b>Cycle indicator:</b> Displays the rule set you are currently using.                                                                                                    |

| 7  | <b>Time to Next Break counter:</b> Displays the amount of time available until you are required to take a break. This timer starts at the highest amount of time and counts down.                                      |
|----|----------------------------------------------------------------------------------------------------|
| 8  | <b>Driving Time indicator:</b> Displays the total amount of driving time available to you and how much time you have driven thus far. This timer starts a zero and counts up.                                          |
| 9  | <b>Shift Time indicator:</b> Displays the total amount of shift time available to you and how much time you have used thus far. This timer starts at zero and counts up.                                               |
| 10 | <b>Cycle Time indicator:</b> Displays the total amount of cycle time available to you and how much time you have used thus far. This timer starts at zero and counts up.                                               |
| 11 | <b>Roadside Inspection menu:</b> Tap this to access data needed during a roadside inspection including ELD header, graph grids, and to transfer RODS to law enforcement.                                               |
| 12 | <b>HOS menu:</b> Tap this to access data related to your hours of service. You can see your daily summary, view and edit graphs and duty statuses, view and resolve edit suggestions, and view ELD header information. |
| 13 | <b>ELD menu:</b> Tap this to access ELD unidentified driving logs, diagnostic events and malfunctions.                                                                                                    |
| 14 | <b>Trailer and document menu:</b> Tap this to view, add, and edit trailer and document (bill of lading, work order, etc.) information.                                                                                 |

## **VIEW LOGS**

1. Tap **HOS**.

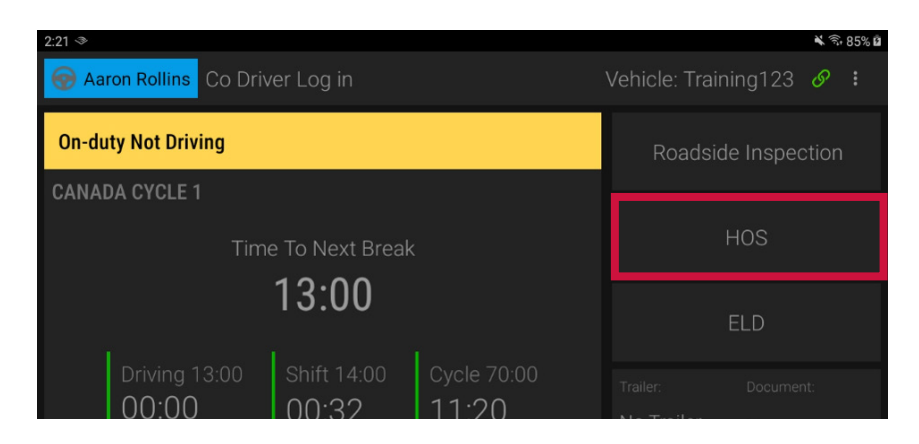

2. You will see a daily summary of your logs.

| <b>←</b> | 10:22<br>To Break |       | 00:00<br>Driving | 03:35<br>shift |          | 03:35<br><sub>Cycle</sub>                                                                                                    |
|----------|-------------------|-------|------------------|----------------|----------|----------------------------------------------------------------------------------------------------|
|          | Sun               | nmary | Logs             | Suggestions    | Header   |                                                                                                    |
| Day      | D                 | ON    | SB               | OFF            | Distance | Certified                                                                                                    |
| 11 Jan   |                   |       |                  |                |          |                                                                                                    |
| 10 Jan   |                   |       |                  |                |          | <ul> <li>Image: A second second s</li></ul> |
| 09 Jan   |                   |       |                  |                |          |                                                                                                    |

- 3. To view a daily log and the Hours of Service graph, tap **Logs**.
- 4. Tap on a specific line on the graph to view the details.

| <del>4</del> .50 |                   |      |                 |             |           |        |            |          |                        |     |      |             |          | k 4. 10070 <b>-</b> |
|------------------|-------------------|------|-----------------|-------------|-----------|--------|------------|----------|------------------------|-----|------|-------------|----------|---------------------|
|                  | 11:13<br>To Break | ς    |                 | 00:<br>Driv | 00<br>ing |        |            | 02<br>st | :47<br><sup>hift</sup> |     |      | 13:3<br>Cyc | 35<br>Ie |                     |
|                  |                   | Su   | nmary           |             | Logs      |        | Sug        | gestic   | ons                    | Hea | ader |             |          |                     |
|                  |                   | «    | <b>&lt;</b> Mon | 11          |           | Tue 12 | 2 Jan      |          |                        |     |      |             |          | ADD 🕀               |
| OFF              |                   |      |                 |             |           |        |            |          |                        |     |      |             |          | 13:49               |
| SB               |                   |      |                 |             |           |        |            |          |                        |     |      |             |          | 00:00               |
| D                |                   |      |                 |             |           |        |            |          |                        |     |      |             |          | 00:00               |
| ON               |                   |      |                 |             |           |        |            | Ц_       |                        |     |      |             |          | 02:16               |
| Start            | Event             | Туре |                 | Du          | uration   |        | Locat      | ion      | Remark                 |     |      |             |          | Action              |
| 14:19            |                   |      |                 |             |           |        | West<br>UT |          |                        |     |      |             |          | >                   |

## **ADD EVENT TO LOGS**

- 1. Tap **HOS**.
- 2. Tap ADD ⊕.

| 06:49<br>To Break |   |  |  |  | 0<br>D           | 00:00<br>Driving |             |      |        | 07:11<br>Shift |  |   |        |       |  | 07:11<br><sub>Cycle</sub> |  |  |  |  |  |  |  |  |    |       |
|-------------------|---|--|--|--|------------------|------------------|-------------|------|--------|----------------|--|---|--------|-------|--|---------------------------|--|--|--|--|--|--|--|--|----|-------|
| Summary           |   |  |  |  | Logs Suggestions |                  |             | S    | Header |                |  |   |        |       |  |                           |  |  |  |  |  |  |  |  |    |       |
|                   |   |  |  |  | «                | <                | <b>C</b> Th | u 07 |        |                |  | 1 | Fri 08 | 3 Jar |  |                           |  |  |  |  |  |  |  |  |    | ADD € |
|                   | M |  |  |  |                  |                  |             |      |        |                |  |   | PM     |       |  |                           |  |  |  |  |  |  |  |  | AM |       |
| F                 |   |  |  |  |                  |                  |             |      |        |                |  |   |        |       |  |                           |  |  |  |  |  |  |  |  |    | 07:27 |

3. Select the time of the event.

| To Break | Driving | Shift             | Cycle        |
|----------|---------|-------------------|--------------|
| S        | Fri 08  | Suggestions Hoods |              |
|          |         |                   | ADD $\oplus$ |
| AM 1 2 3 |         |                   | ) 10 11 AM   |
| OFF      | 3 : 0   | 3 PM              | 07:27        |
| SB       |         |                   | 00:00        |
| D        | Cancel  | ок                | 00:00        |
| ON       |         |                   | 07:27        |

- 4. Make needed adjustments and tap **Submit**.
  - Fields with **red text** require an entry.
  - Fields with **blue text** are editable.
  - Fields with grey text are not editable.

| 3:27         |   |            | 🔌 জি 100% 🗎          |
|--------------|---|------------|----------------------|
| ← Add Dut    | у |            |                      |
| Duty         |   | Duration   |                      |
| Start        |   | End        | Jan 08 2021 03:27 PM |
| Shipping Doc |   | Trailer(s) | Tap to add           |
| Location     |   | Truck      | Training123          |
| Remark       |   |            | ,                    |
|              |   |            |                      |

## **ADD REMARK TO LOGS**

- 1. Tap  $\ge$  to add a remark to an entry or edit the duty status.
- 2. Tap **Add Remark** to add a remark.

| 06:43<br>To Break     | 00:00<br>Driving |                   |        |   |
|-----------------------|------------------|-------------------|--------|---|
| Summary               | Logs             | Suggestions       | Header |   |
| *                     | 07:26 - On       | -duty Not Driving |        |   |
| Driver Logi Add Ren   | nark             |                   |        | > |
| Driver Loge Edit Duty | /                |                   |        | > |
|                       |                  |                   |        | > |
|                       |                  |                   |        | > |

3. Tap **Submit** when complete.

| 06:40<br>To Break | 00:0<br>Drivir | <b>)()</b> | 07:20<br>Shift |        | 07:20<br><sub>Cycle</sub> |
|-------------------|----------------|------------|----------------|--------|---------------------------|
| Sumr              | mary           | Logs       | Suggestions    | Header |                           |
| *                 |                | Add Re     | emark          |        |                           |
|                   |                |            |                |        |                           |
| Driver Logi       |                |            |                |        |                           |
| Driver Logo       |                | Capcel     | Submit         |        |                           |
| On-duty Nec-or    | wing Zir       | 411        | Oquirrh-UT     |        |                           |
| Driver Login      |                |            |                |        |                           |
| 000               |                |            | 5 km SE of     |        |                           |

## **EDIT DUTY STATUS IN LOGS**

1. To edit a duty status, tap **Edit Duty**.

|       | 06:43<br>To Break |            | 00:00<br>Driving |                  |        |   |
|-------|-------------------|------------|------------------|------------------|--------|---|
|       |                   | mary       | Logs             | Suggestions      | Header |   |
|       | *                 |            | 07:26 - On-      | duty Not Driving |        |   |
|       |                   |            |                  |                  |        |   |
| 14:28 | Driver Logi       | Add Remark |                  |                  |        | > |
| 07:34 | Driver Logo       | Edit Duty  |                  |                  |        | > |
| 07:26 |                   |            |                  |                  |        | > |
| 07:26 |                   |            |                  |                  |        | > |

- 2. Make needed adjustments and tap **Submit**.
  - Fields with **red text** require an entry.
  - Fields with **blue text** are editable.
  - Fields with grey text are not editable.

| 2:52         |   |            | 🔌 🗟 100% 🗎           |
|--------------|---|------------|----------------------|
| ← Edit Dut   | у |            |                      |
| Duty         |   | Duration   |                      |
| Start        |   | End        | Jan 08 2021 02:28 PM |
| Shipping Doc |   | Trailer(s) |                      |
| Location     |   | Truck      | Training123          |
| Remark       |   |            |                      |
|              |   |            |                      |

## **REVIEW SUGGESTIONS FROM ADMINISTRATOR**

1. Tap **HOS**.

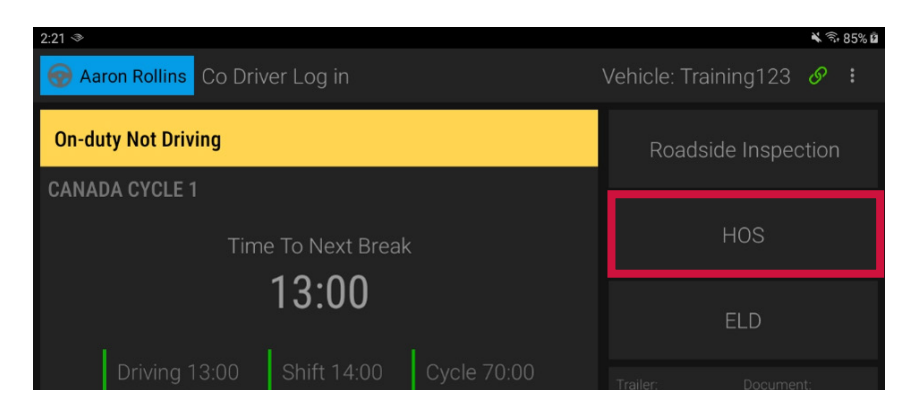

- 2. Tap Suggestions.
- 3. Tap the arrow **>** in the **Action** column.

| 2:54 🕲         |        |                |    |            |    |        |       | ¥ 🕄 87 |
|----------------|--------|----------------|----|------------|----|--------|-------|--------|
| To Brea        | ık     | Driving        |    | Shi        | ft |        | Cycle |        |
|                | Summar | ry Log         | js | Suggestion | าร | Header |       |        |
| Suggestions On |        | Suggestions By |    | Remar      | ks |        |       | Action |
| Mon, Jan 11    |        |                |    |            |    |        |       | >      |
|                |        |                |    |            |    |        |       |        |
|                |        |                |    |            |    |        |       |        |
|                |        |                |    |            |    |        |       |        |

4. Review the suggestion and tap **Accept** or **Reject**.

| ← Edit Sugges | tion Details |          |                |        |
|---------------|--------------|----------|----------------|--------|
| Start         | Duty         | Duration | Location       | Remark |
| Jan 11, 02:44 |              |          | WEST JORDAN-UT |        |
|               | _            |          |                |        |
|               | Reje         | ct       | Accept         |        |
|               |              |          |                |        |

5. Logs will automatically update for time that you accept. If you reject a suggestion, it will return back to the administrator for further research.

## **CERTIFY LOGS**

1. Tap **HOS**.

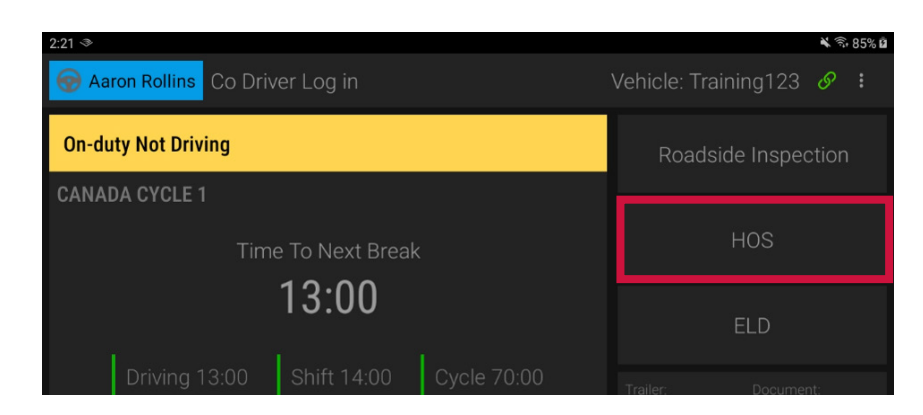

2. Tap the red exclamation  $\triangle$  icon.

|     | 06:51<br>To Break | (    | 00:00<br>Driving | 07:09<br>Shift |          | 07:09<br><sub>Cycle</sub>                                                                                                    |
|-----|-------------------|------|------------------|----------------|----------|----------------------------------------------------------------------------------------------------|
|     | Sum               | mary | Logs             | Suggestions    | Header   |                                                                                                    |
| Day |                   | ON   | SB               | OFF            | Distance | Certified                                                                                                    |
|     |                   |      |                  |                |          |                                                                                                    |
|     |                   |      |                  |                |          |                                                                                                    |
|     |                   |      |                  |                |          | <ul> <li>Image: A start of the start of the start of</li></ul>  |
|     |                   |      |                  |                |          | <ul> <li>Image: A second second s</li></ul> |
|     |                   |      |                  |                |          | <ul> <li>Image: A set of the set of the</li></ul>  |

3. Tap Certify.

| ÷      | 10:22<br>To Break | (                                         | 00:00<br>Driving                                    | 03:35<br>Shift                    |         | 03:35<br>Cycle |  |
|--------|-------------------|-------------------------------------------|-----------------------------------------------------|-----------------------------------|---------|----------------|--|
|        |                   | ummary                                    | Logs                                                | Suggestions                       | Header  |                |  |
| Day    |                   |                                           |                                                     |                                   |         |                |  |
| 11 Jar | n 00:00           |                                           |                                                     |                                   |         |                |  |
| 10 Jar | n 00:00           | I hereby certify th<br>this 24-hour perio | at my data entries and corr<br>od are true and corr | and my record of duty sta<br>ect. | tus for |                |  |
| 09 Jar | n 00:00           |                                           |                                                     | CANCEL                            | CERTIFY |                |  |
| 08 Jar |                   |                                           |                                                     |                                   |         |                |  |
| 07 Jar |                   |                                           |                                                     |                                   |         |                |  |
| 06 Jar | 00:00             | 00:00                                     | 00:00                                               | 24:00                             | 0       | ~              |  |

## **UNIDENTIFIED LOGS**

1. Tap **ELD**.

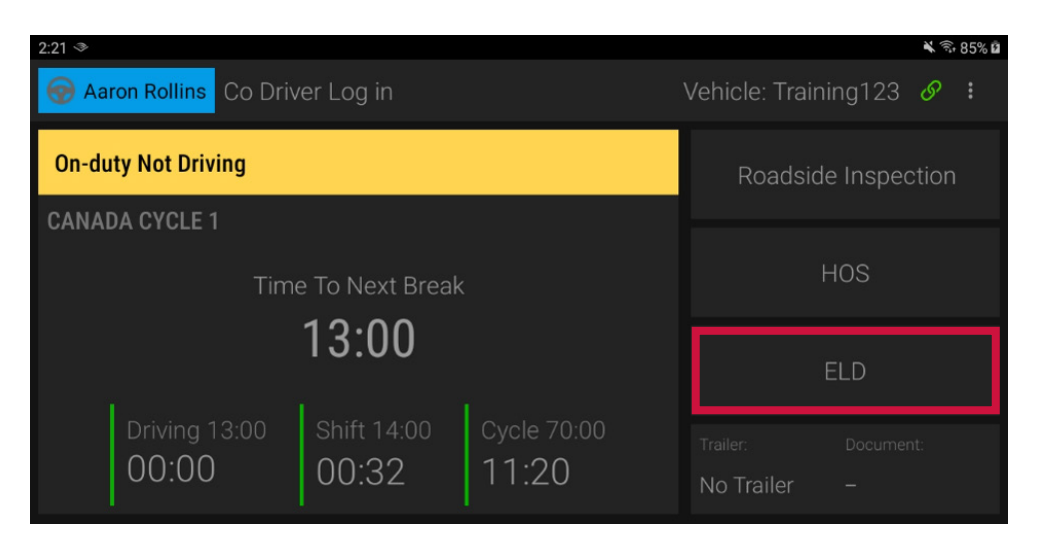

2. Tap **Unidentified Driving** and tap the arrow **≥** in the **Action** column to claim unidentified driving time.

| 5:32 🖪 🖬 📥      |                                           |                    |                                          | ବି ପ୍ର |
|-----------------|-------------------------------------------|--------------------|------------------------------------------|--------|
| Vei<br>VII      | hicle: EDUARDP400<br>N: KMHD84LF7KU755946 |                    | License: ALdfd344<br>Carrier: inthinc IT |        |
|                 | O Unidentified Driving                    | ③ Data Diagnostics | ▲ Malfunctions                           |        |
| Start Time      | Location                                  | Distance           | Duration                                 | Action |
| Jan 07 04:59 PM |                                           |                    |                                          | >      |
| Jan 07 04:28 PM |                                           |                    |                                          | >      |
|                 |                                           |                    |                                          |        |
|                 |                                           |                    |                                          |        |
|                 |                                           |                    |                                          |        |
|                 |                                           |                    |                                          |        |

## **DEVICE MALFUNCTION**

If the ELD malfunctions, you will see the **A** icon on the **ELD** tab. If the ELD has a data diagnostic event, you will see the **1** icon on the **ELD** tab. To view details of the malfunction or diagnostic event:

1. Tap **ELD.** 

| 2:21 🗇                                                                                                    | 🔌 कि 85% 🖬                         |  |  |  |  |  |
|----------------------------------------------------------------------------------------------------|------------------------------------|--|--|--|--|--|
| The second second secon | Vehicle: Training123 🔗 ᠄           |  |  |  |  |  |
| On-duty Not Driving                                                                                                    | Roadside Inspection                |  |  |  |  |  |
| CANADA CYCLE 1                                                                                                    |                                    |  |  |  |  |  |
| Time To Next Break                                                                                                    | HOS                                |  |  |  |  |  |
| 13:00                                                                                                    | ELD 🕕 🛕                            |  |  |  |  |  |
| Driving 13:00         Shift 14:00         Cycle 70:00           00:00         00:32         11:20                                                                                                    | Trailer: Document:<br>No Trailer – |  |  |  |  |  |

2. Tap **Data Diagnostics** or **Malfunctions** and tap the arrow **>** in the **Action** column to view details of the event.

| ÷          |                                                |        |             |                                         |        |
|------------|------------------------------------------------|--------|-------------|-----------------------------------------|--------|
|            | Vehicle: PRADEEP1403<br>VIN: MA3EWBPRADEEP1403 |        |             | License: UTVANKA<br>Carrier: inthinc IT | 420    |
|            | <ol> <li>Unidentified Driving</li> </ol>       | ① Data | Diagnostics | ▲ Malfunctions                          |        |
| Date       | Time                                           | Code   | Description |                                         | Action |
| 01/12/2021 |                                                |        |             |                                         | e 🗲 🗲  |
|            |                                                |        |             |                                         |        |
|            |                                                |        |             |                                         |        |
|            |                                                |        |             |                                         |        |

#### IN THE EVENT OF A MALFUNCTION, YOU MUST:

- 1. Notify your carrier immediately after you have parked your vehicle and are safe to do so.
- 2. Have the malfunctioning ELD replaced within 14 days of the malfunction.

#### NOTES:

- If the malfunction still allows you to accurately record your **Record of Duty Status** on your tablet/mobile device, you should continue to utilize the **ORBCOMM Driver** application to do so.
- If you are unable to accurately record your **Record of Duty Status** on your tablet/mobile device, you must switch to paper logs and rebuild your last 14 days of RODS.
- Once a malfunction is identified you must record the following information on your daily logs until the device is replaced:
  - The malfunction code that was identified.
  - The date and time the malfunction code was identified.
  - The date and time the malfunction code was transmitted to the motor carrier.
- The malfunction code must be recorded in each RODS from the day identified until it is repaired/replaced.

## LOG OUT OF THE VEHICLE

When you finish working with a vehicle, you should log out of the vehicle so the next driver can log in and work with the vehicle.

1. Tap the **Duty Status** field.

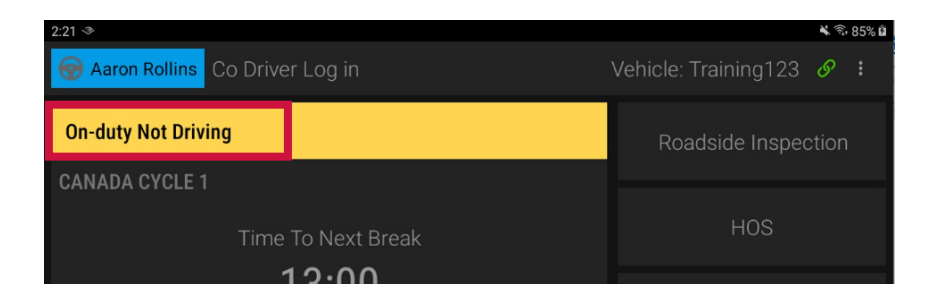

- 2. On the **Duty Select** screen, choose the duty status you want to be in: **Off Duty**, **Sleeper Berth**, or **On Duty Not Driving 1**.
- 3. Tap Logout 2 then OK 3.

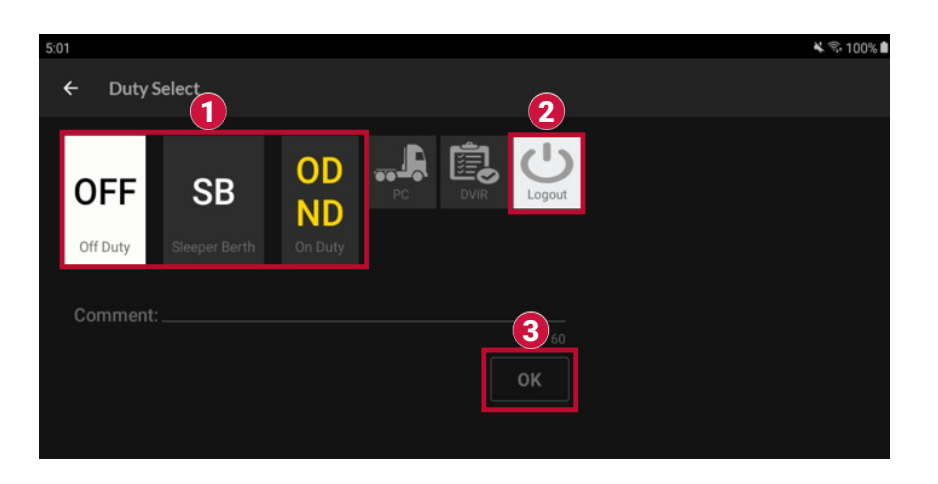

4. The tablet will then display '**No Driver Logged In**'. You have successfully logged out of the vehicle.

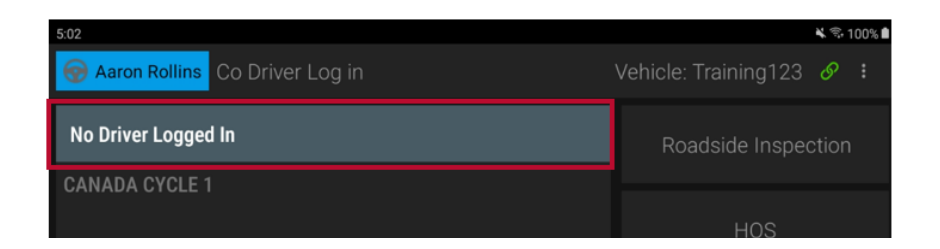

## **ROADSIDE INSPECTION**

#### 1. Tap Roadside Inspection.

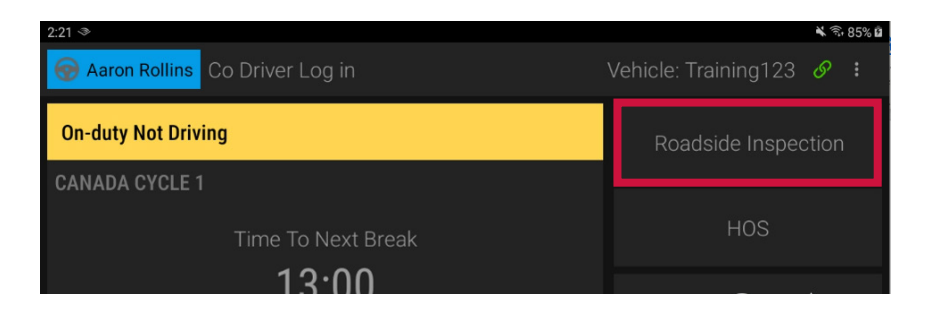

2. The inspection officer can view driver's logs on screen.\* To export logs to the officer via email, tap the **Export** button.

| ÷       |    |    |   |    |    |   |    |       |   |    |     |    |     |    |                  |              |     |       |     |      |     |   |   |    |    |    |       |
|---------|----|----|---|----|----|---|----|-------|---|----|-----|----|-----|----|------------------|--------------|-----|-------|-----|------|-----|---|---|----|----|----|-------|
|         |    |    |   |    |    |   |    |       |   |    |     |    | EXI | PO | RT               |              |     |       |     |      |     |   |   |    |    |    |       |
|         |    |    |   | Lo | gs |   |    |       |   | He | ade | r  |     |    |                  | Un           | ide | entif | ied | Driv | ing |   |   |    |    |    |       |
|         |    |    |   | <  | K  | < | Mo | on 11 |   |    |     | ٦  | Гue | 12 | Jar              |              |     |       |     |      |     |   |   |    |    |    |       |
| <u></u> | AM | 1  | 2 | 3  | 4  | 5 | 6  | 7     | 8 | 9  | 10  | 11 | PI  | м  | 1                | 2            | 3   | 4     | 5   | 6    | 7   | 8 | 9 | 10 | 11 | АМ | l     |
| OFF     |    | ╓┼ | + | +  | +  | ╋ | +  | +     | + | +  | +   | +  |     |    | $\left  \right $ | $\mathbf{h}$ |     |       |     |      |     |   |   |    |    |    | 13:49 |
| SB      |    |    |   |    |    |   |    |       |   |    |     |    |     |    |                  |              |     |       |     |      |     |   |   |    |    |    | 00:00 |

\*Screen images may vary slightly

- 3. ELD Malfunctions and Data Diagnostic events can be viewed from the log details for each day:
  - Tap Logs 1.
  - Scroll down past the RODS graph until you see individual record details 2.

|       | 1 Logs                         | Header Unidentified Driving |    |
|-------|--------------------------------|-----------------------------|----|
|       | <b>« &lt;</b> Tue 12           | Wed 13 Jan                  | AD |
|       |                                |                             |    |
| 13:32 | 2 Power data diagnostic logged |                             |    |
|       |                                |                             |    |

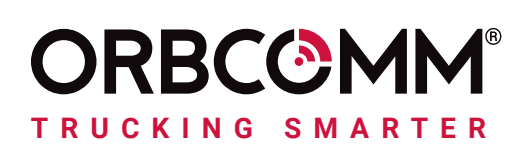

# CHAUFFEUR ORBCOMM GUIDE DU CONDUCTEUR D'DCE (CANADA)

| 💮 Aaron Rollins Co Dri | iver Log in          | Vehicle: Training123 🔗 🚦 |                                 |  |  |  |  |
|------------------------|----------------------|--------------------------|---------------------------------|--|--|--|--|
| On-duty Not Driving    | Dn-duty Not Driving  |                          |                                 |  |  |  |  |
| CANADA CYCLE 1         |                      |                          |                                 |  |  |  |  |
| Tin                    | ne To Next Brea      | k                        | HOS                             |  |  |  |  |
|                        | 13:00                |                          | ELD                             |  |  |  |  |
| Driving 13:00<br>00:00 | Shift 14:00<br>00:32 | Cycle 70:00<br>11:20     | Trailer: Document: No Trailer – |  |  |  |  |
|                        | $\triangleleft$      | 0                        |                                 |  |  |  |  |

Votre rôle dans le secteur des transports comporte de nombreux dangers potentiels et la sécurité est essentielle. ORBCOMM contribue à un écosystème de transport plus sûr en proposant des solutions qui vous permettent de vous concentrer davantage sur la route, d'automatiser la mise en conformité et d'accroître la sécurité afin que vous puissiez rentrer chez vous en toute sécurité lorsque la journée de travail est terminée.

Nos solutions simplifient l'enregistrement des heures de service et vous aident à répondre aux exigences du mandat relatif aux dispositifs de consignation électronique (DCE) grâce à une technologie de conduite facile à utiliser.

# Comment notre solution contribue à accroître la sécurité des transports

#### Une attention accrue sur la route

Notre solution comprend des minuteries et des alertes qui vous permettent de garder les yeux sur la route et vous donnent tout le temps nécessaire pour trouver un parking avant d'atteindre les limites de temps quotidiennes.

#### Des communications moins intrusives

Dans le passé, il a pu être nécessaire d'appeler votre administrateur pour relayer des informations sur les Heures de service (HDS) ou la localisation. Désormais, votre administrateur peut recevoir ces informations automatiquement par le biais du portail ORBCOMM.

#### Inspections plus rapides

Les inspections routières sont plus rapides lorsque les agents peuvent vérifier la conformité aux règlements en jetant un coup d'œil sur un écran.

## CONNEXION

1. Téléchargez et installez l'application ORBCOMM Driver App sur votre tablette ou votre appareil mobile.

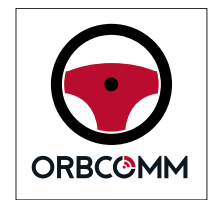

- 2. Entrez vos identifiants d'utilisateur.
  - Lors de votre première connexion, vous devrez entrer votre code de compte.
  - Celui-ci est disponible auprès de votre administrateur.
- 3. Appuyez sur Register.

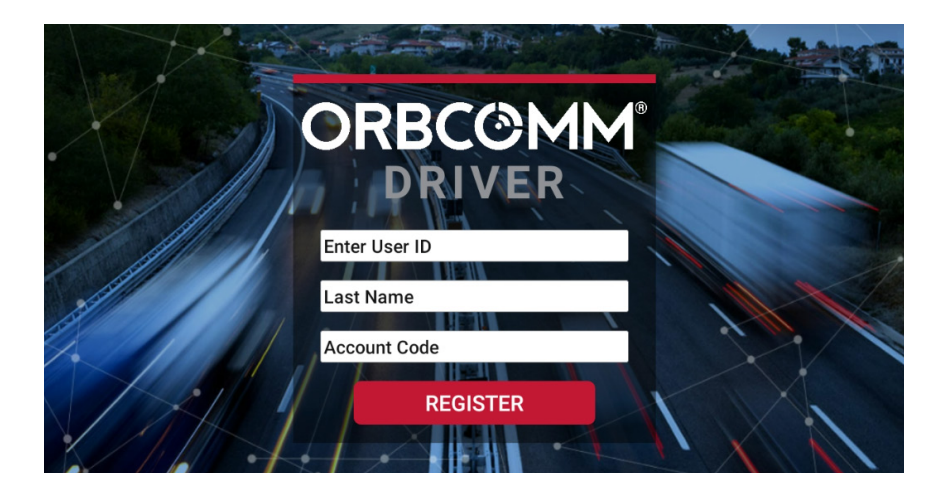

4. Appuyez ensuite sur le nom du véhicule >.

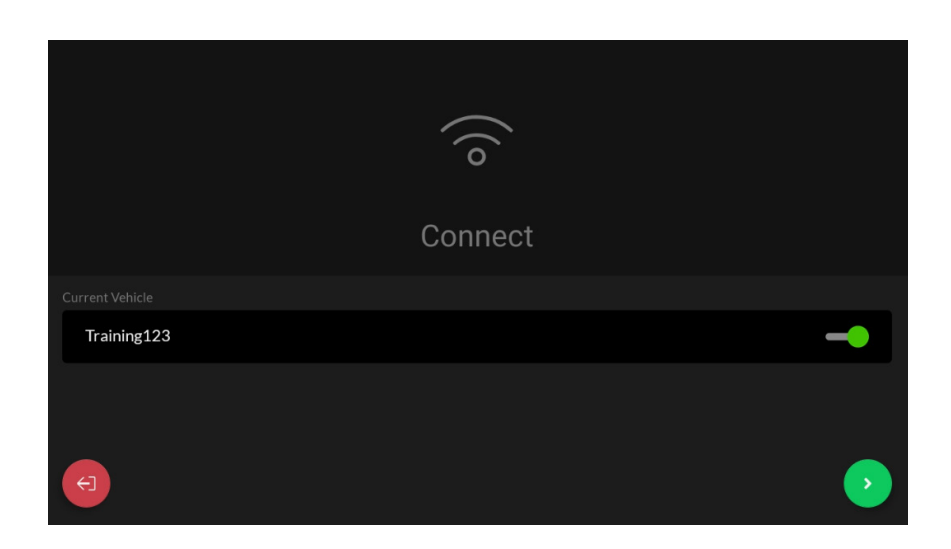

## **CHANGEMENT DE STATUT**

1. Appuyez sur la case **Statut**.

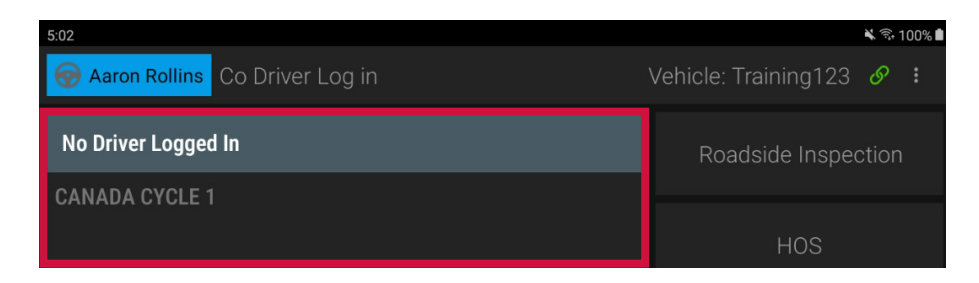

- 2. Sélectionnez votre statut.
  - Lorsque vous sélectionnez Hors service OFF, Couchette SB, ou En service ND, vous pouvez également sélectionner des sousstatus pour indiquer le type d'activité exercée.

|               | С<br>wī                     | PC                                   | DVIR                                                       | Load                      |  |  |
|---------------|-----------------------------|--------------------------------------|------------------------------------------------------------|---------------------------|--|--|
| OFF           | Temps d'attente             | Transport<br>personnel               | Rapport d'inspection du<br>véhicule du conducteur          | Chargement                |  |  |
| On Duty       |                             | Doit entrer un<br>commentaire        | Ouvre un écran<br>d'inspection DVIR                        | Chargement<br>du véhicule |  |  |
|               |                             | /IR                                  |                                                            | ad                        |  |  |
| Sleeper Berth | Rapport d'inspec<br>du cone | ction du véhicule<br>ducteur         | Chargement                                                 |                           |  |  |
|               | Ouvre un écran d            | l'inspection DVIR                    | Load the vehicle                                           |                           |  |  |
| OD            | YM State                    | Hazmat                               | DVIR                                                       | Load                      |  |  |
| ND            | Manœuvres dans<br>la cour   | Transport de matières<br>dangereuses | Rapport d'inspection du<br>véhicule du conducteur          | Chargement                |  |  |
| On Duty       | Doit entrer un commentaire  |                                      | Ouvre un écran Chargement<br>d'inspection DVIR du véhicule |                           |  |  |

**Note :** Lorsque le véhicule est en mouvement, l'écran **Duty Select** n'est pas accessible.

## TABLEAU DE BORD DU DISPOSITIF DE CONSIGNATION ÉLECTRONIQUE (DCE)

Le tableau de bord du DCE comporte les éléments suivants :

| Aaron Rollins Co Driver Log in          | 3<br>Vehicle: Training | Export                       |         |          |
|-----------------------------------------|------------------------|------------------------------|---------|----------|
| 5 On-duty Not Driving                   | Roadside In:           | Settings                     |         |          |
| 6 CANADA CYCLE 1                        |                        |                              |         | Sign Out |
| Time To Next B                          | reak                   | HOS                          | 12      |          |
| ☑ 13:00                                 |                        | ELD                          | 13      |          |
| Driving 13:00 Shift 14:0<br>00:00 00:32 | 0 Cycle 70:00<br>11:20 | Trailer: Doo<br>No Trailer – | cument: |          |

| Élément<br>d'interface | Fonction                                                                                                    |  |  |  |  |  |  |
|------------------------|----------------------------------------------------------------------------------------------------|--|--|--|--|--|--|
| 1                      | Nom du conducteur : Affiche le nom de la personne qui est connectée en tant que conducteur.                                                                                                |  |  |  |  |  |  |
| 2                      | <b>Connexion du copilote :</b> Touchez cette zone pour vous connecter à un copilote.<br>Le nom du copilote apparaît ici lorsqu'un copilote est connecté.                                   |  |  |  |  |  |  |
|                        | État de la connexion : S'affiche si vous êtes connecté à un véhicule.                                                                                                    |  |  |  |  |  |  |
|                        | 🐼 La tablette est connectée à un véhicule. Le nom du véhicule sera                                                                                                    |  |  |  |  |  |  |
| 2                      | également affiché.                                                                                                    |  |  |  |  |  |  |
|                        | 🚱 La tablette est connectée à l'Internet mais pas à un véhicule.                                                                                                    |  |  |  |  |  |  |
|                        | 🚱 La tablette a perdu la connexion au site Web.                                                                                                    |  |  |  |  |  |  |
|                        | Touchez l'icône du lien pour choisir un véhicule auquel se connecter.                                                                                                    |  |  |  |  |  |  |
| 4                      | Menu déroulant : Touchez ce menu pour exporter une copie des journaux du conducteur Export , modifier les paramètres Settings ou vous déconnecter de l'application ORBCOMM Driver Sign Out |  |  |  |  |  |  |
| 5                      | <b>Indicateur de statut de service :</b> Affiche le statut dans lequel vous<br>êtes actuellement.                                                                                          |  |  |  |  |  |  |

| 6  | <b>Indicateur de cycle :</b> Affiche l'ensemble de règles que vous utilisez actuellement.                                                                                                    |
|----|----------------------------------------------------------------------------------------------------|
| 7  | <b>Compteur de la prochaine pause :</b> Affiche le temps disponible jusqu'à ce que vous soyez obligé de faire une pause. Ce compteur commence par le temps le plus long et compte à rebours.                                                                                                    |
| 8  | <b>Indicateur de temps de conduite :</b> Affiche le temps de conduite total dont vous disposez et le temps que vous avez conduit jusqu'à présent. Cet indicateur démarre à zéro et augmente par la suite.                                                                                                    |
| 9  | <b>Indicateur de temps de travail :</b> Affiche le temps de travail total dont vous disposez et le temps que vous avez utilisé jusqu'à présent. Ce chronomètre démarre à zéro.                                                                                                    |
| 10 | <b>Indicateur de temps de cycle :</b> Affiche la durée totale du cycle dont vous disposez et le temps que vous avez utilisé jusqu'à présent. Ce minuteur démarre à zéro.                                                                                                    |
| 11 | Menu de l'inspection routière : Touchez ce menu pour accéder aux<br>données nécessaires lors d'une inspection routière, y compris l'en-tête de<br>la DCE, les grilles graphiques et pour transférer les données de la DCE aux<br>forces de l'ordre.                                                                    |
| 12 | <b>Menu HOS :</b> Touchez ce bouton pour accéder aux données relatives à vos<br>heures de service. Vous pouvez voir votre résumé quotidien, consulter et<br>modifier les graphiques et les statuts de service, consulter et résoudre les<br>suggestions de modification et afficher les informations de l'en-tête DCE. |
| 13 | <b>Menu DCE :</b> Touchez ce menu pour accéder aux journaux de bord non identifiés de la DCE, aux événements de diagnostic et aux défaillance.                                                                                                    |
| 14 | Menu de la remorque et du document : Touchez ce bouton pour afficher, ajouter et modifier les informations relatives aux remorques et aux documents (bon de travail, etc.).                                                                                                    |

## **CONSULTER LES JOURNAUX DE BORD**

1. Appuyez sur HOS.

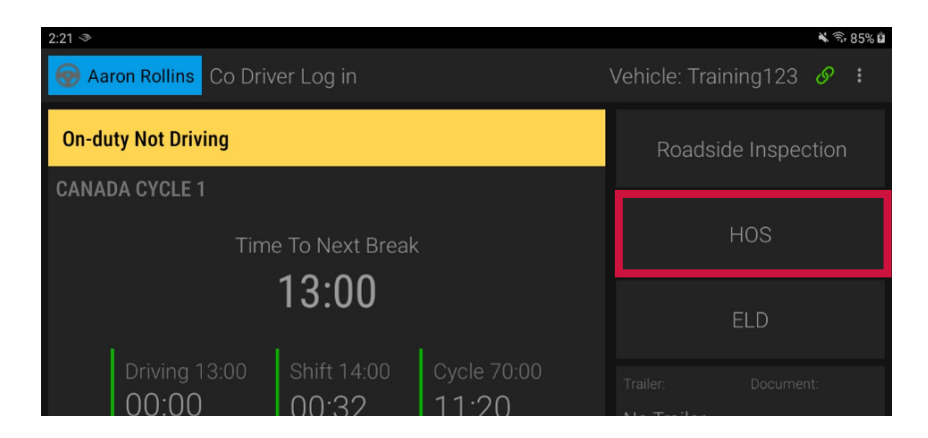

2. Vous verrez le résumé quotidien de vos journaux de bord.

| <b></b> | 10:22<br>To Break |       | 00:00<br>Driving | 03:35<br>Shift |          | 03:35<br>Cycle |
|---------|-------------------|-------|------------------|----------------|----------|----------------|
|         | Sun               | nmary | Logs             | Suggestions    | Header   |                |
| Day     | D                 | ON    | SB               | OFF            | Distance | Certified      |
| 11 Jan  |                   |       |                  |                |          |                |
| 10 Jan  |                   |       |                  |                |          |                |
| 09 Jan  |                   |       |                  |                |          |                |

- 3. Pour afficher un journal quotidien et le graphique des heures de service, appuyez sur Journaux **Logs**.
- 4. Tapez sur une ligne spécifique du graphique pour en afficher les détails.

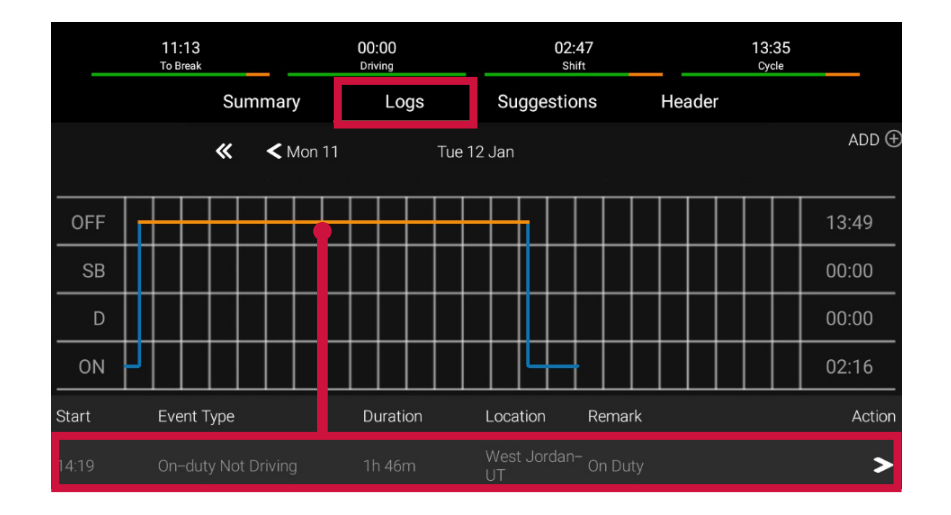

## AJOUTER UN ÉVÉNEMENT AUX JOURNAUX

- 1. Appuyez sur **HOS**.
- 2. Appuyez sur ADD  $\oplus$ .

|    |    |    | 0<br>T( | 06:49<br>o Brea | <b>)</b><br>k |     |    |                |       | 0<br>D | 0:0 | 0<br>g |   |        |     |      | 0    | ) <b>7:1</b> 1<br>Shift |   |   |     |    | 07<br>c | 7:11<br><sub>ycle</sub> |   |       |
|----|----|----|---------|-----------------|---------------|-----|----|----------------|-------|--------|-----|--------|---|--------|-----|------|------|-------------------------|---|---|-----|----|---------|-------------------------|---|-------|
|    |    |    |         |                 |               | Sur | mm | ary            |       |        |     | Log    | 5 |        | S   | Sugo | gest | tion                    | S | Н | ead | er |         |                         | _ |       |
|    |    |    |         |                 |               | «   |    | <b>&lt;</b> Th | nu 07 |        |     |        | I | Fri 08 | Jar |      |      |                         |   |   |     |    |         |                         |   | ADD € |
|    |    | ٩M |         |                 |               |     |    |                |       |        |     |        |   | PM     |     |      |      |                         |   |   |     |    |         | 11 AN                   | 1 |       |
| OF | F- |    |         |                 |               |     |    |                |       |        | ļ   |        |   |        |     |      |      |                         |   |   |     |    |         |                         | 0 | 7:27  |

3. Sélectionnez l'heure de l'événement.

|    | To Break | Driving | Shift | Cycle      |
|----|----------|---------|-------|------------|
|    | S        | Fri 08  | 3 Jan |            |
|    |          |         |       | ADD 🕀      |
|    | AM 1 2 3 |         |       | ) 10 11 AM |
| OF | F        | 3 : 00  | 3 PM  | 07:27      |
| S  | B        |         |       | 00:00      |
|    | D        | Cancel  | ок    | 00:00      |
| 0  | N        |         |       | 07:27      |

- 4. Faites les ajustements nécessaires et appuyez sur Submit.
  - Les champs avec du texte en rouge nécessitent une entrée.
  - Les champs avec du texte en **bleu** are editable.
  - Les champs avec du texte gris ne sont pas modifiables.

| 3:27         |    |            | 🔌 🗟 100% 🗎           |
|--------------|----|------------|----------------------|
| ← Add Du     | ty |            |                      |
| Duty         |    | Duration   |                      |
| Start        |    | End        | Jan 08 2021 03:27 PM |
| Shipping Doc |    | Trailer(s) |                      |
| Location     |    | Truck      | Training123          |
| Remark       |    |            |                      |
|              |    |            |                      |

## AJOUTER UNE REMARQUE AUX JOURNAUX

- 1. Appuyez sur pour ajouter une remarque à une entrée ou modifier l'état de service.
- 2. Appuyez sur Ajouter une remarque **Add Remark** pour ajouter une remarque.

|       | 06:43<br>To Break |            | 00:00<br>Driving | 07:17<br><sub>Shift</sub> |        | 07:17<br><sub>Cycle</sub> | _ |
|-------|-------------------|------------|------------------|---------------------------|--------|---------------------------|---|
|       |                   | imary      | Logs             | Suggestions               | Header |                           |   |
|       | «                 |            | 07:26 - On-du    | ity Not Driving           |        |                           |   |
| 14:28 |                   | Add Remark |                  |                           |        |                           | > |
| 07:34 |                   | Edit Duty  |                  |                           |        |                           | > |
| 07:26 |                   |            |                  |                           |        |                           | > |
| 07:26 | Driver Login      |            |                  | 5 km SE of<br>Oquirrh–UT  |        |                           | > |

3. 3. Appuyez sur **Submit** lorsque vous avez terminé.

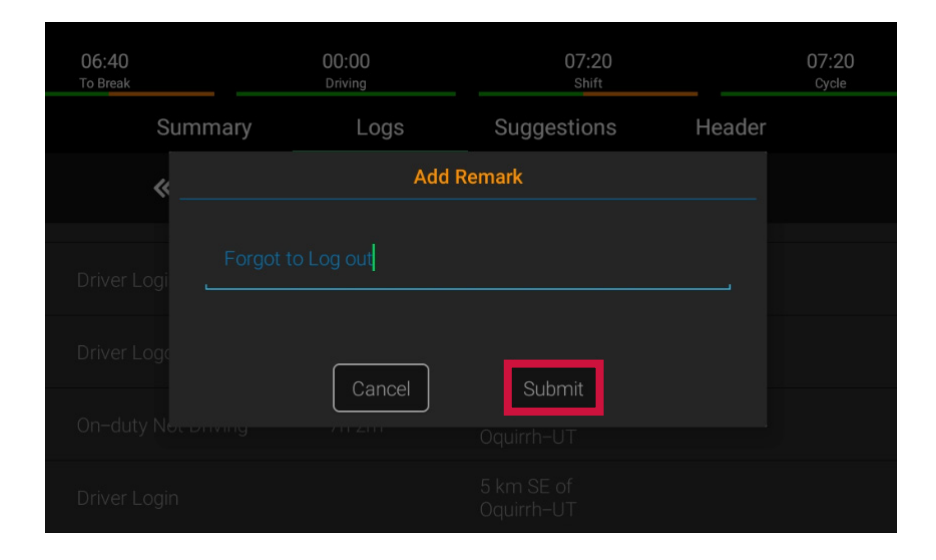

## **MODIFIER LE STATUT DE SERVICE DANS LES JOURNAUX**

1. Pour modifier le statut de service, appuyez sur Modifier le statut **Edit Duty**.

|       | <b>06:43</b><br>To Break | 00:00<br>Driving |                          |        |   |
|-------|--------------------------|------------------|--------------------------|--------|---|
|       | Summary                  | Logs             | Suggestions              | Header |   |
|       | *                        | 07:26 - On-du    | ity Not Driving          |        |   |
| 14:28 | Driver Logi Add          | Remark           |                          |        | > |
| 07:34 | Driver Loge Edit         | Duty             |                          |        | > |
| 07:26 |                          |                  |                          |        | > |
| 07:26 | Driver Login             |                  | 5 km SE of<br>Oquirrh–UT |        | > |

- 2. Faites les ajustements nécessaires et appuyez sur Submit.
  - Les champs avec du texte en rouge nécessitent une entrée.
  - Les champs avec du texte en **bleu** are editable.
  - Les champs avec du texte gris ne sont pas modifiables.

| 2:52         |   |            | 🕷 🗟 100% 🖿           |
|--------------|---|------------|----------------------|
| ← Edit Dut   | у |            |                      |
| Duty         |   | Duration   |                      |
| Start        |   | End        | Jan 08 2021 02:28 PM |
| Shipping Doc |   | Trailer(s) |                      |
| Location     |   | Truck      | Training123          |
| Remark       |   |            |                      |
|              |   |            |                      |

## **EXAMINER LES SUGGESTIONS DE L'ADMINISTRATEUR**

1. Appuyez sur **HOS**.

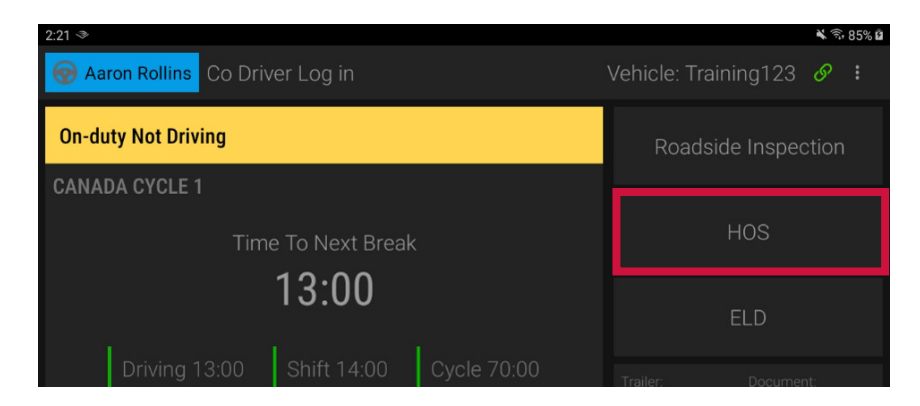

- 2. Appuyez sur Suggestions.
- 3. Appuyez sur la flèche **>** dans la colonne **Action**.

| 2:54 ◙         |         |               |             |        | 🕷 🕾 87' |
|----------------|---------|---------------|-------------|--------|---------|
| To Brea        | k       | Driving       | Shift       |        | Cycle   |
|                | Summary | Logs          | Suggestions | Header |         |
| Suggestions On | Si      | uggestions By | Remarks     | •      | Action  |
| Mon, Jan 11    |         |               |             |        | >       |
|                |         |               |             |        |         |
|                |         |               |             |        |         |
|                |         |               |             |        |         |

4. Examinez la suggestion et appuyez sur Accept ou Reject.

| ← Edit Sugges | tion Details |          |                |        |
|---------------|--------------|----------|----------------|--------|
| Start         | Duty         | Duration | Location       | Remark |
| Jan 11, 02:44 |              |          | WEST JORDAN-UT |        |
|               | Rejet        | ct       | Accept         |        |

5. Les journaux seront automatiquement mis à jour pour la durée que vous acceptez. Si vous rejetez une suggestion, elle sera renvoyée à l'administrateur pour une recherche plus approfondie.

## **CERTIFIER LES JOURNAUX**

1. Appuyez sur **HOS**.

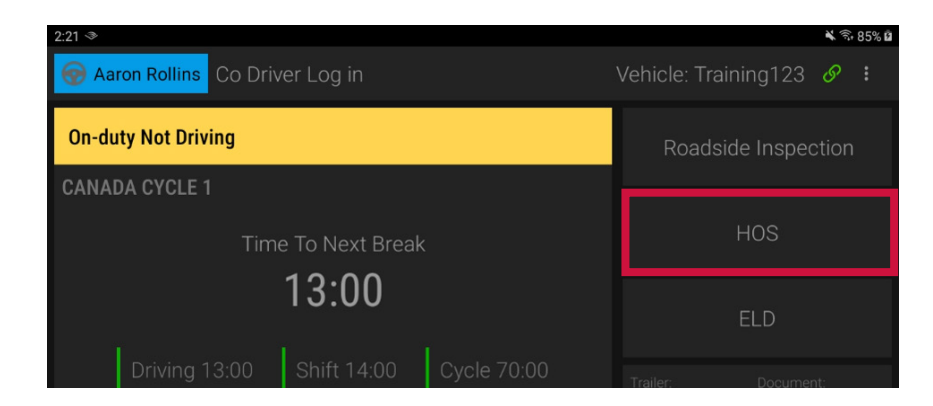

2. Appuyez sur l'icône d'exclamation rouge 🔼.

|     | 06:51<br>To Break | (     | D0:00<br>Driving | 07:09<br>Shift |          | 07:09<br><sub>Cycle</sub>                                                                                                    |
|-----|-------------------|-------|------------------|----------------|----------|----------------------------------------------------------------------------------------------------|
|     | Sum               | nmary | Logs             | Suggestions    | Header   |                                                                                                    |
| Day |                   | ON    | SB               | OFF            | Distance | Certified                                                                                                    |
|     |                   |       |                  |                |          |                                                                                                    |
|     |                   |       |                  |                |          |                                                                                                    |
|     |                   |       |                  |                |          | <ul> <li>Image: A set of the set of the</li></ul>  |
|     |                   |       |                  |                |          | <ul> <li>Image: A second second s</li></ul> |
|     |                   |       |                  |                |          | <ul> <li>Image: A set of the set of the</li></ul>  |

3. Tapez Certify.

| $\leftarrow$ |                   |                                                                             |                  |                                   |          |                           |  |
|--------------|-------------------|-----------------------------------------------------------------------------|------------------|-----------------------------------|----------|---------------------------|--|
|              | 10:22<br>To Break |                                                                             | )0:00<br>Driving | 03:35<br>Shift                    |          | 03:35<br><sub>Cycle</sub> |  |
|              |                   | ummary                                                                      | Logs             | Suggestions                       | Header   |                           |  |
| Day          |                   |                                                                             |                  |                                   |          |                           |  |
| 11 Ja        | n 00:00           |                                                                             |                  |                                   |          |                           |  |
| 10 Ja        | n 00:00           | I hereby certify that my data entrie<br>this 24-hour period are true and co |                  | and my record of duty sta<br>ect. | itus for |                           |  |
| 09 Ja        | n 00:00           |                                                                             |                  | CANCEL                            | CERTIFY  |                           |  |
| 08 Ja        |                   |                                                                             |                  |                                   |          |                           |  |
| 07 Ja        |                   |                                                                             |                  |                                   |          |                           |  |
| 06 Ja        | n 00:00           |                                                                             |                  | 24:00                             | 0        |                           |  |

## **JOURNAUX NON IDENTIFIÉS**

1. Appuyez sur **ELD**.

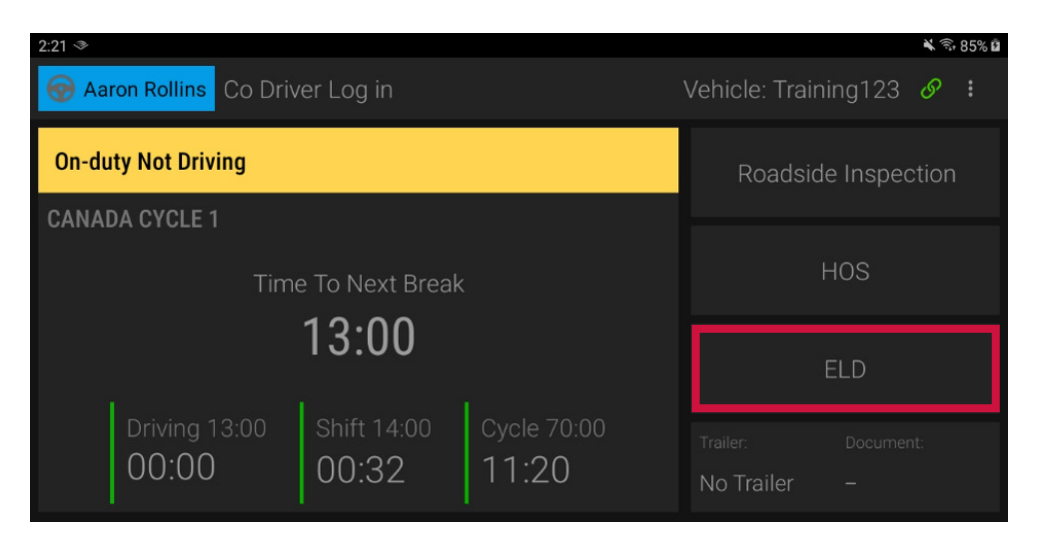

2. Appuyez sur **Unidentified Driving** et appuyez sur la flèche **>** dans la colonne **Action** pour réclamer un temps de conduite non identifié.

| 5:32 🖫 🖬 📥      |                                           |                      |                                          | হি ট   |
|-----------------|-------------------------------------------|----------------------|------------------------------------------|--------|
| Vel<br>VIN      | hicle: EDUARDP400<br>I: KMHD84LF7KU755946 | (i) Data Diagnostics | License: ALdfd344<br>Carrier: inthinc IT |        |
| Start Time      | Location                                  | Distance             | Duration                                 | Action |
| Jan 07 04:59 PM |                                           |                      |                                          | >      |
| Jan 07 04:28 PM |                                           |                      |                                          | >      |
|                 |                                           |                      |                                          |        |
|                 |                                           |                      |                                          |        |
|                 |                                           |                      |                                          |        |

## **DYSFONCTIONNEMENT DE L'APPAREIL**

En cas de dysfonctionnement du DCE, vous verrez un A sur l'onglet **ELD**. Si le DCE a un événement de diagnostic de données, vous verrez un I sur l'onglet **ELD**. Pour consulter les détails du dysfonctionnement ou de l'événement de diagnostic :

1. Appuyez sur ELD.

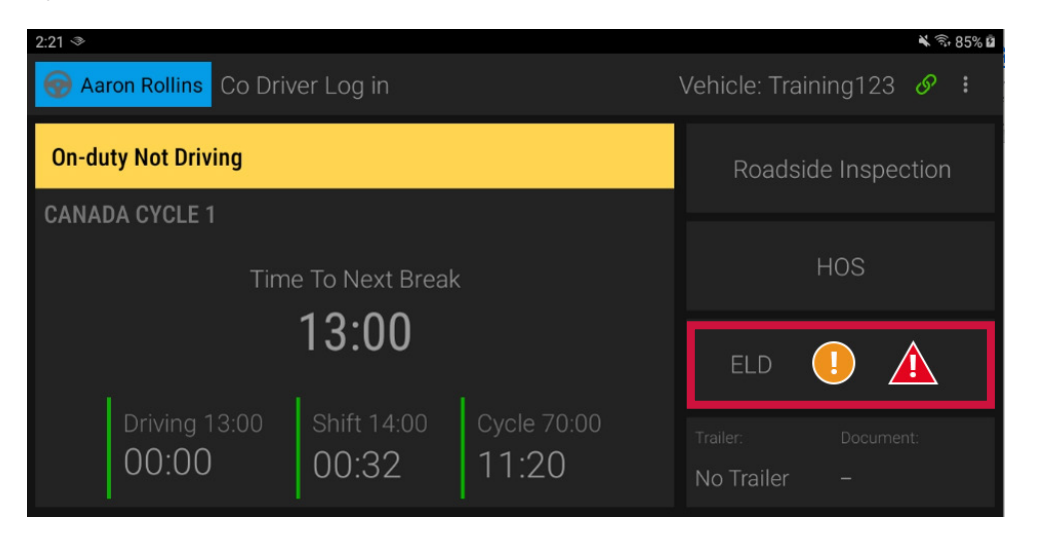

2. Appuyez sur Malfunctions ou Data Diagnostics et appuyez sur la flèche
 > dans la colonne Action pour voir les détails de l'événement.

| ÷          |                        |           |                          |        |
|------------|------------------------|-----------|--------------------------|--------|
|            | Vehicle: PRADEEP1403   |           | License: UTVANKA4        | 420    |
|            | VIN: MA3EWBPRADEEP1403 |           | Carrier: inthinc IT      |        |
|            | O Unidentified Driving | ① Data Di | agnostics 🛆 Malfunctions |        |
| Date       | Time                   | Code      | Description              | Action |
| 01/12/2021 |                        |           |                          | >      |
|            |                        |           |                          |        |

#### EN CAS DE DYSFONCTIONNEMENT, VOUS DEVEZ:

- 1. Avertissez votre transporteur dès que vous avez garé votre véhicule et que vous pouvez le faire en toute sécurité.
- 2. Faites remplacer le DEE défectueux dans les 14 jours suivant le dysfonctionnement.

#### NOTES:

- Si le dysfonctionnement vous permet toujours d'enregistrer avec précision votre état de service sur votre tablette/appareil mobile, vous devez continuer à utiliser l'application ORBCOMM Driver pour ce faire.
- Si vous n'êtes pas en mesure d'enregistrer avec précision votre état de service sur votre tablette/appareil mobile, vous devez passer aux journaux papier et reconstituer vos 14 derniers jours de RODS.
- Une fois qu'un dysfonctionnement est identifié, vous devez consigner les informations suivantes sur vos fiches journalières jusqu'au remplacement de l'appareil défaillant :
  - Le code de dysfonctionnement qui a été identifié
  - La date et l'heure auxquelles le code de dysfonctionnement a été identifié.
  - La date et l'heure auxquelles le code de dysfonctionnement a été transmis au transporteur routier.
- Vous devez enregistrer le code de dysfonctionnement dans chaque RODS à partir du jour où il est identifié jusqu'à ce qu'il soit réparé ou remplacé.

## **DÉCONNEXION DU VÉHICULE**

Lorsque vous avez fini de travailler avec un véhicule, vous devez vous déconnecter du véhicule afin que le conducteur suivant puisse se connecter et travailler avec le véhicule.

| 2:21 🗇                           | ¥ 🗟 85% 🛍                |
|----------------------------------|--------------------------|
| 😡 Aaron Rollins Co Driver Log in | Vehicle: Training123 🔗 ᠄ |
| On-duty Not Driving              | Roadside Inspection      |
| CANADA CYCLE 1                   |                          |
| Time To Next Break               | HOS                      |
| 13:00                            |                          |

- 1. Appuyez sur le **Duty Status**.
- 2. Sur l'écran **Duty Select**, Sélectionnez le statut de service dans lequel vous voulez être : **Off Duty**, **Sleeper Berth**, ou **On Duty Not Driving 1**.

| 5:01                   |               |                     | K d               | i• 100% <b>≜</b> |
|------------------------|---------------|---------------------|-------------------|------------------|
| ← Duty                 | Select        |                     | 2                 |                  |
| <b>OFF</b><br>Off Duty | Sleeper Berth | OD<br>ND<br>On Duty | PC DVIR           |                  |
| Comment                |               |                     | <b>З</b> 60<br>ОК |                  |

- 3. Appuyez sur Logout 2 puis sur OK 3.
- 4. La tablette affichera '**No Driver Logged In**'. Vous avez réussi à vous déconnecter.

| 5:02                             | 🗙 🕏 100% 🕯               |
|----------------------------------|--------------------------|
| 🚱 Aaron Rollins Co Driver Log in | Vehicle: Training123 🔗 ᠄ |
| No Driver Logged In              | Roadside Inspection      |
| CANADA CYCLE 1                   |                          |
|                                  | HOS                      |

## **INSPECTION ROUTIÈRE**

1. Appuyez sur Roadside Inspection.

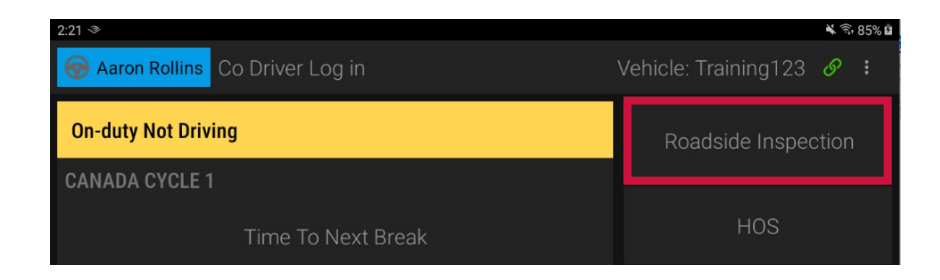

 L'agent d'inspection peut consulter le journal de bord du conducteur à l'écran\*. Pour exporter les journaux vers l'agent par e-mail, appuyez sur le bouton Export.

| ÷  |   |    |   |   |    |    |   |    |       |   |     |     |    |       |      |    |      |       |      |       |     |   |   |    |    |    |       |   |
|----|---|----|---|---|----|----|---|----|-------|---|-----|-----|----|-------|------|----|------|-------|------|-------|-----|---|---|----|----|----|-------|---|
|    |   |    |   |   |    |    |   |    |       |   |     |     | E  | XPO   | ORT  | Γ  |      |       |      |       |     |   |   |    |    |    |       |   |
|    |   |    |   |   | Lo | gs |   |    |       |   | Hea | ade |    |       |      | Ur | nide | ntifi | ed [ | Drivi | ing |   |   |    |    |    |       |   |
|    |   |    |   |   | 4  | ×  | < | Mo | on 11 |   |     |     | т  | ue 1: | 2 Ja | in |      |       |      |       |     |   |   |    |    |    |       |   |
|    | ł | AM | 1 | 2 | 3  | 4  | 5 | 6  | 7     | 8 | 9   | 10  | 11 | PM    | 1    | 2  | 3    | 4     | 5    | 6     | 7   | 8 | 9 | 10 | 11 | AM |       |   |
| OF | = |    | + | + | +  | +  | + | +  | +     | + | +   | +   | +  | +     | +    | ┪  |      |       |      |       |     |   |   |    |    |    | 13:49 | 9 |

<sup>\*</sup>Les images à l'écran peuvent varier légèrement.

- Les dysfonctionnements du DCE et les événements de diagnostic des données peuvent être consultés à partir des détails du journal de bord pour chaque jour:
  - Appuyez sur **Logs 1**.
  - Faites défiler le graphique RODS vers le bas jusqu'à ce que vous voyiez les détails de chaque enregistrement 2.

| EXPORT                         |                             |       |  |  |  |  |  |  |  |
|--------------------------------|-----------------------------|-------|--|--|--|--|--|--|--|
| 1 Logs                         | Header Unidentified Driving |       |  |  |  |  |  |  |  |
| <b>« &lt;</b> Tue 12           | Wed 13 Jan                  | ADD 🤆 |  |  |  |  |  |  |  |
|                                |                             | >     |  |  |  |  |  |  |  |
| 2 Power data diagnostic logged |                             | >     |  |  |  |  |  |  |  |
|                                |                             | >     |  |  |  |  |  |  |  |

**ORBCOMM®** 

ORBCOMM (Nasdaq: ORBC) is a global leader and innovator in the industrial Internet of Things, providing solutions that connect businesses to their assets to deliver increased visibility and operational efficiency. The company offers a broad set of asset monitoring and control solutions, including seamless satellite and cellular connectivity, unique hardware and powerful applications, all backed by end-to-end customer support, from installation to deployment to customer care. ORBCOMM has a diverse customer base including premier OEMs, solutions customers and channel partners spanning transportation, supply chain, warehousing and inventory, heavy equipment, maritime, natural resources, and government. For more information, visit www.orbcomm.com.

ORBCOMM (Nasdaq : ORBC) est un leader mondial et un innovateur dans le domaine de l'Internet industriel des objets, fournissant des solutions qui connectent les entreprises à leurs actifs pour leur offrir une visibilité et une efficacité opérationnelle accrues. La société propose un large éventail de solutions de surveillance et de contrôle des actifs, notamment une connectivité satellitaire et cellulaire transparente, un matériel unique et des applications puissantes, le tout soutenu par un service clientèle de bout en bout, de l'installation au déploiement et au service après-vente. ORBCOMM a une clientèle diversifiée, notamment des équipementiers de premier plan, des clients de solutions et des partenaires de distribution dans les domaines du transport, de la chaîne d'approvisionnement, de l'entreposage et des stocks, de l'équipement lourd, du transport maritime, des ressources naturelles et des administrations publiques. Pour plus d'informations, visitez le site www.orbcomm.com.

© ORBCOMM 2021. All Rights Reserved.